E Salem ISTATE SITY

<u>navcenter@salemstate.edu</u> Phone: 978.542.8000 Fax: 978.542.8520

# **Student Navigation Center**

## How to: 1098-T e-Consent

1. Log into Navigator.

| & Salem State | ₹ GL           | lest         |              | 8 |
|---------------|----------------|--------------|--------------|---|
| sign In       | Create Account | Account Help | Class Search |   |
|               | Q              | <b>.</b>     | Q            |   |
|               |                |              |              |   |
|               |                |              |              |   |
|               |                |              |              |   |

2. Once at the Student Homepage, click on "Financial Account".

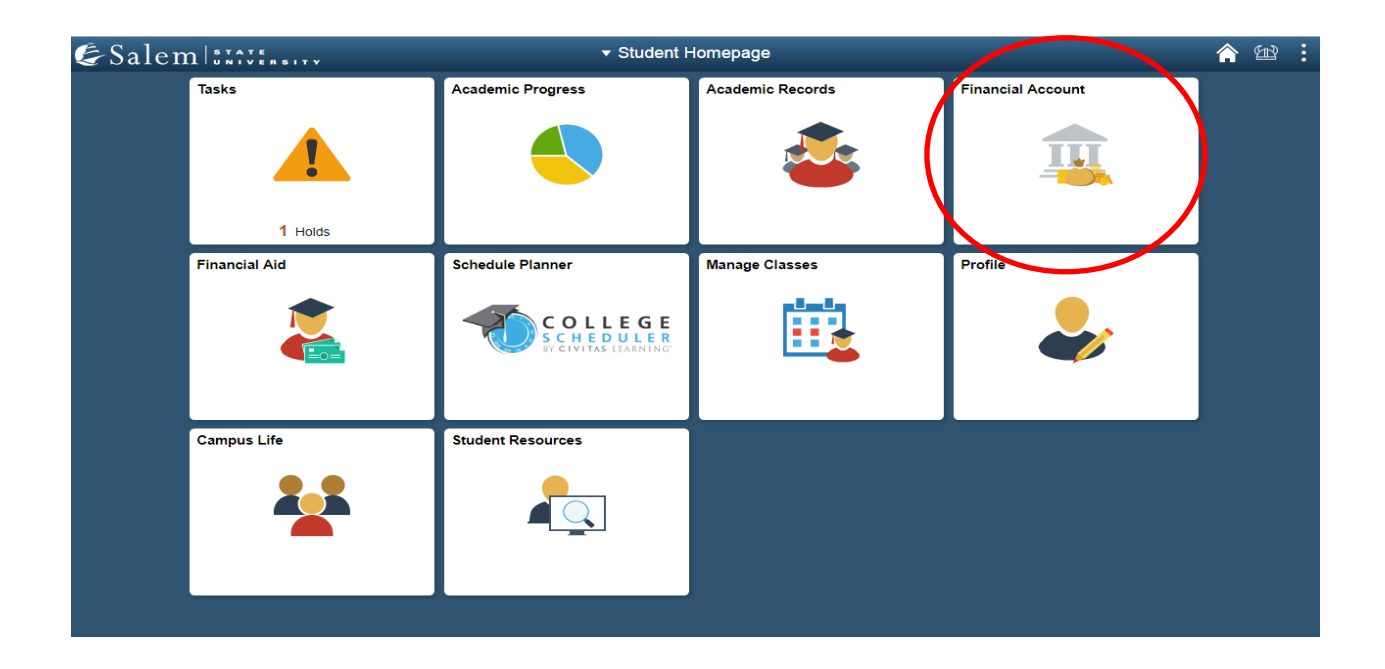

### 3. Located in the menu bar, click on "Student Accounts".

| <ul> <li>Student Homepage</li> </ul>                                                                                                    | SSU Financial Account                                                                                                    |
|----------------------------------------------------------------------------------------------------|----------------------------------------------------------------------------------------------------|
| < Student Homepage<br>Student Accounts<br>Make a Payment<br>Enroll in a Payment Plan<br>Make a Housing eDeposit<br>Make an Acceptance eDeposit<br>Student Health Insurance | SSU Financial Account View Student Account, Make Secure Payments and Deposits Click Here to access Touchnet, Salem State's secure electronic billing and payment system. |
| <ul> <li>Manage ClipperCard Account</li> <li>Dining Plan Upgrade</li> </ul>                                                                                                |                                                                                                    |
| 🔚 Waive Commuter Dining Plan                                                                                                    |                                                                                                    |
| T Waive MassPIRG Fee                                                                                                    |                                                                                                    |
| VA Certification Request                                                                                                    |                                                                                                    |

#### 4. Click on the "Click Here" link to access TouchNet.

| Student Homepage              | SSU Financial Account                                                                      |
|-------------------------------|--------------------------------------------------------------------------------------------|
| Student Accounts              | View Student Account, Make Secure Payments and Deposits                                    |
| 📄 Make a Payment              | Click Here to access Touchnet, Salem State's secure electronic billing and payment system. |
| Enroll in a Payment Plan      |                                                                                            |
| T Make a Housing eDeposit     |                                                                                            |
| T Make an Acceptance eDeposit |                                                                                            |
| T Student Health Insurance    |                                                                                            |
| T Manage ClipperCard Account  |                                                                                            |
| Dining Plan Upgrade           |                                                                                            |
| Waive Commuter Dining Plan    |                                                                                            |
| T Waive MassPIRG Fee          |                                                                                            |
| T VA Certification Request    |                                                                                            |
|                               |                                                                                            |

#### 5. Select the home icon in the upper left-hand corner on the gray banner.

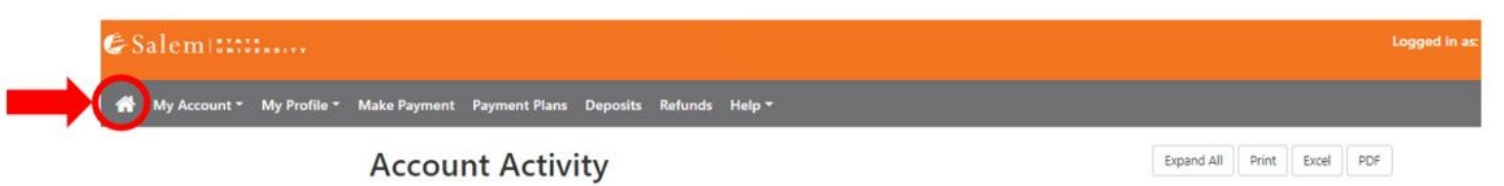

6. Once at the TouchNet home page, click on "Consent and Agreements" button on the right hand menu.

| 🔄 Salem 🛙 🕄 🗠 🖉                                                                                                    |                                                 |                 |        |             |                  |          |          | Logged in as: Bursar1 Test   Logout () |
|----------------------------------------------------------------------------------------------------|-------------------------------------------------|-----------------|--------|-------------|------------------|----------|----------|----------------------------------------|
| 👫 My Account Make Payment Pay                                                                                                    | ment Plans Deposits Refunds                     | Help            |        |             |                  |          |          |                                        |
| Announcement                                                                                                    | Student Account                                 |                 |        |             |                  | ID: xx   | xx9985   | My Profile Setup                       |
| Spring Financial Aid disbursements begin<br>on February 16. To receive your refund<br>faster, sign up for Direct Deposit through<br>the Refunds tab. | Balance \$10,778.67                             |                 |        | 10,778.67   | Authorized Users |          |          |                                        |
|                                                                                                    |                                                 |                 |        |             | View Activi      | ty Make  | Payment  | Personal Profile                       |
|                                                                                                    | Payment Plans                                   |                 |        |             |                  |          |          |                                        |
|                                                                                                    | Spring 2021 Test itemized                       |                 |        |             |                  | 5        | 2,878.67 | Payment Profile                        |
|                                                                                                    | Description                                     | Due I           | Date   |             | Amou             | nt       | Action   | Security Settings                      |
|                                                                                                    | Installment 4 of 5                              | 4/1/21          |        |             | \$575.74 0       |          | ۰        |                                        |
|                                                                                                    | Installment 5 of 5                              | 5/1/2           | 1      |             | \$575.           | 73       | •        | Consents and Agreements                |
|                                                                                                    | Balance Not Included in Pla                     | n               |        |             |                  | \$       | 7,900.00 | Electronic Refunds                     |
|                                                                                                    | Scheduled Payments                              |                 |        |             |                  |          |          |                                        |
|                                                                                                    | Description                                     | Payer           | Date   | Method      | Status           | Amount   | Action   |                                        |
|                                                                                                    | Spring 2021 Test itemized<br>Installment 1 of 5 | Bursar1<br>Test | 1/1/21 | BOA<br>Test | Scheduled        | \$575.73 | ۰        |                                        |

7. Once in your "**Consents and Agreements**" page, you will be able to view your consents. Click on "Change".

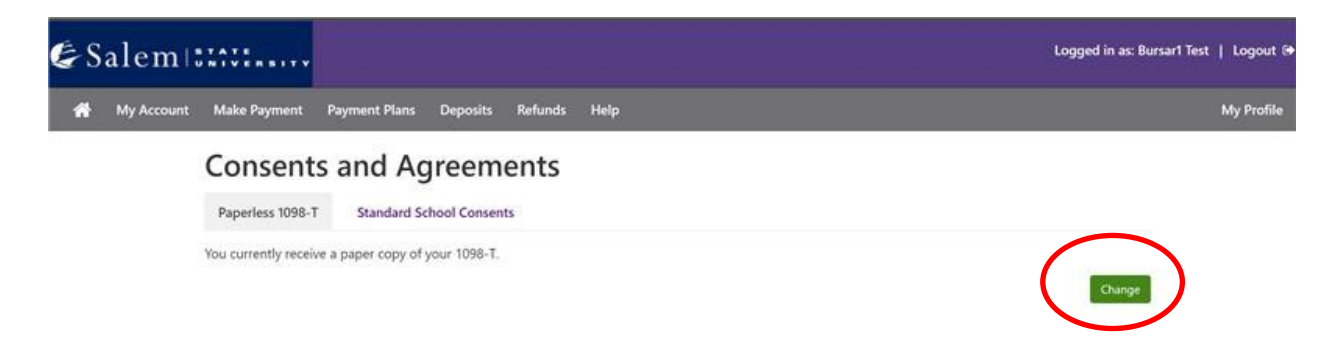

8. A pop up will appear. Please read the section carefully and accept the option you prefer.

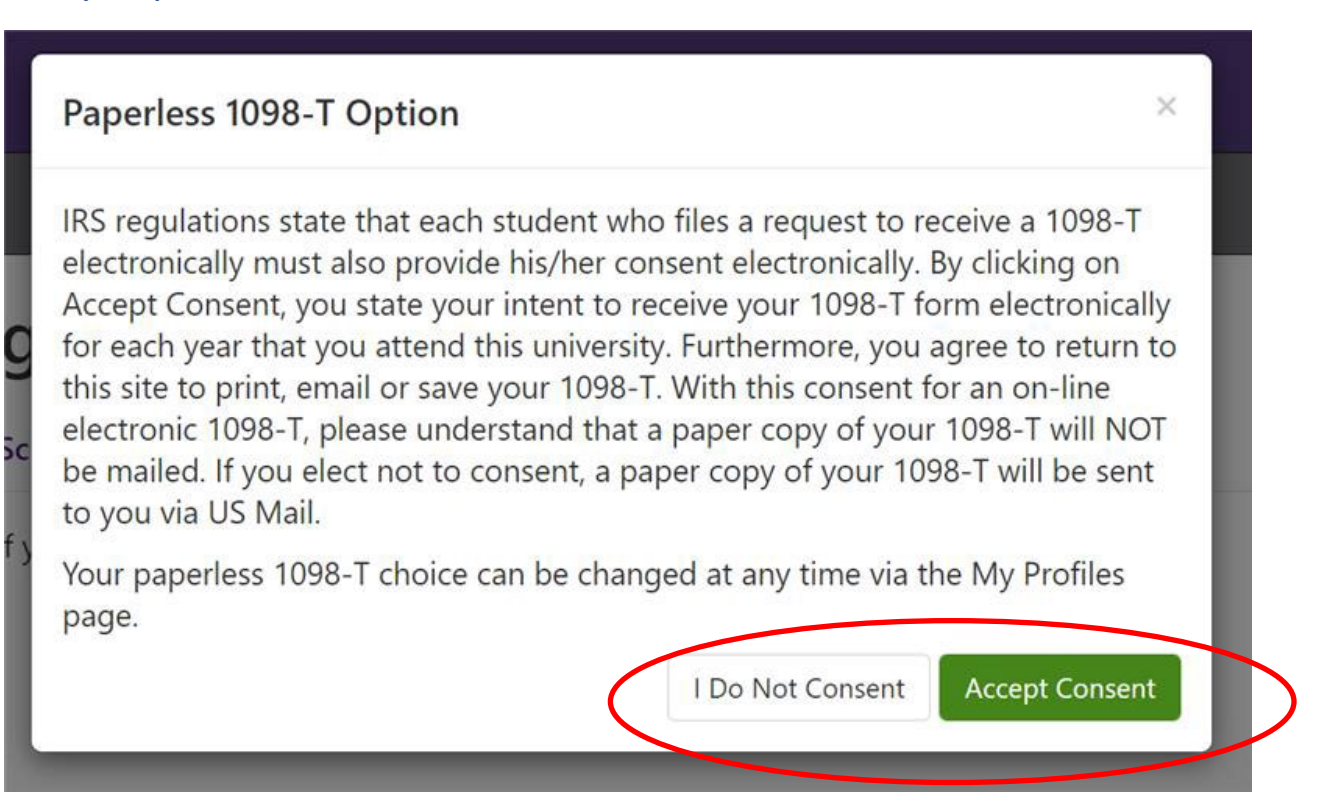

8. Accept Consent to agree to paperless. I Do Not Consent to return to paper copy. Please note, the eConsent is not confirmation you will receive a 1098-T Tax Form this year. If eligible, the form will allow electronic delivery. Eligible students can expect delivery by January 31. For additional questions, please contact the Student Navigation Center at navcenter@salemstate.edu.